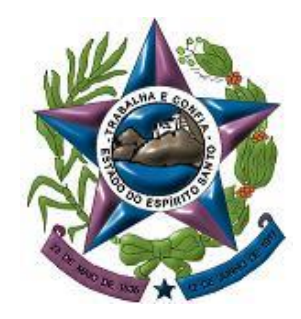

PODER JUDICIÁRIO TRIBUNAL DE JUSTIÇA DO ESPÍRITO SANTO SECRETARIA DE TECNOLOGIA DA INFORMAÇÃO

# TUTORIAL 1 Pje Token

 Identificar a marca e o modelo do token conforme figuras abaixo.

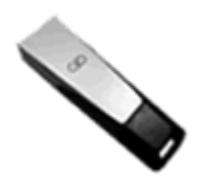

Token G&D

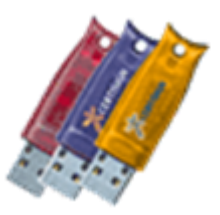

Token Aladdin

 Acessar o site da Certisign para efetuar o download do driver do token (<u>www.certisign.com.br</u>).

#### Clique na opção ATENDIMENTO E SUPORTE.

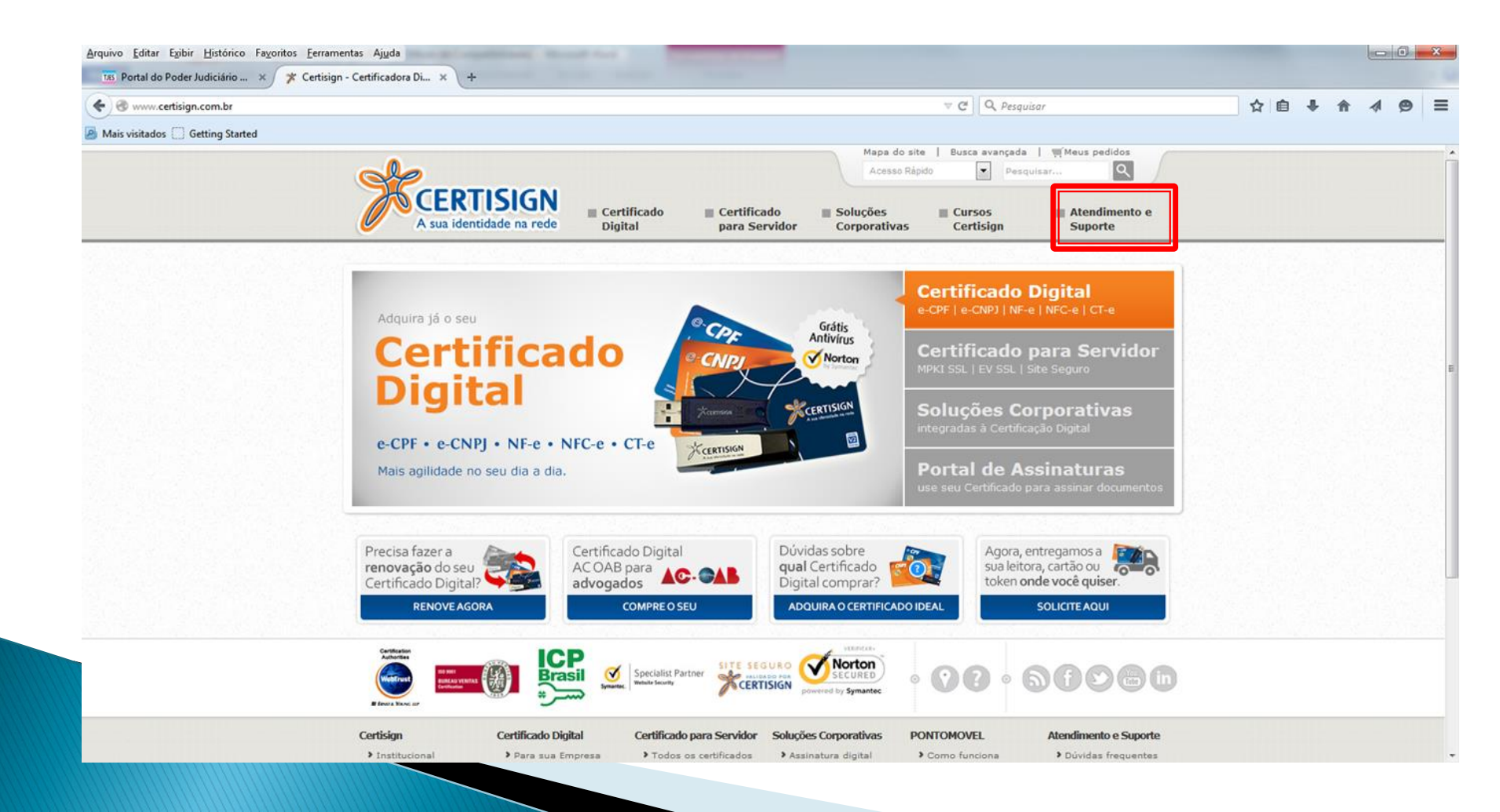

#### No menu à esquerda da página. Selecione DOWNLOADS.

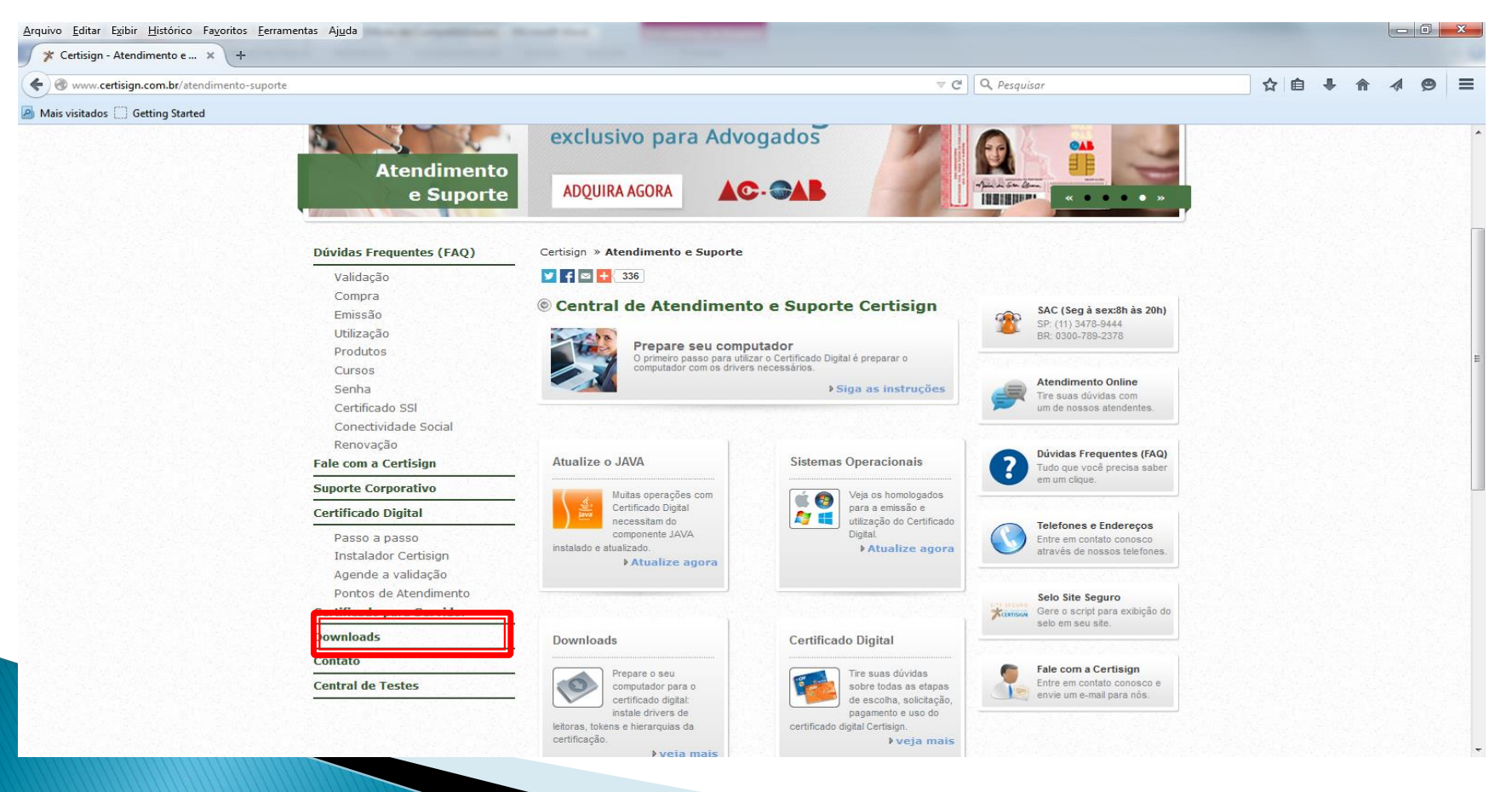

#### Na parte central da tela, clique em TOKENS CRIPTOGRÁFICOS.

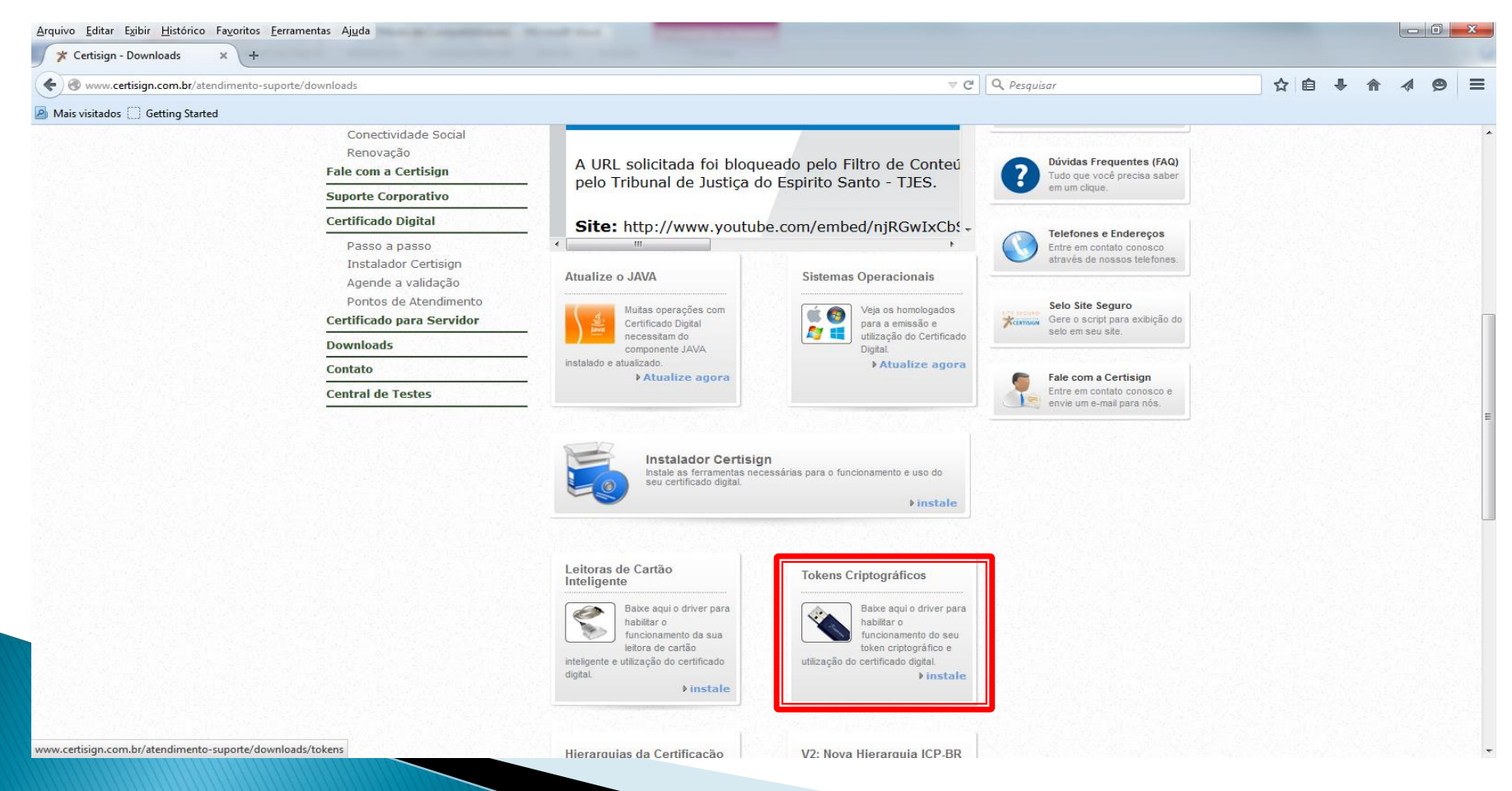

#### Escolha o sistema operacional do seu computador.

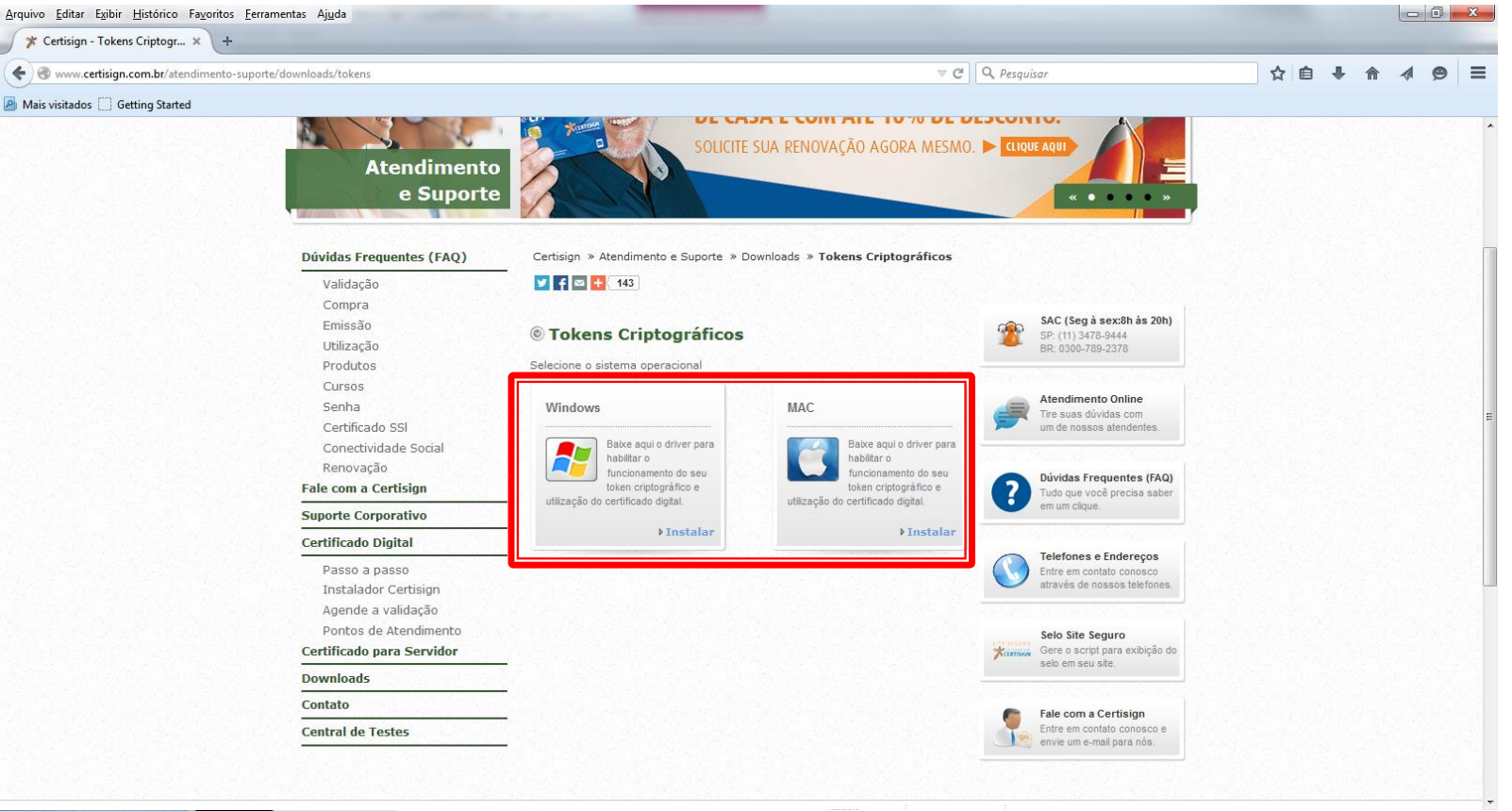

 Escolha o modelo do seu token efetue o download dos drivers e do aplicativo SafeSign, conforme instruções na página.

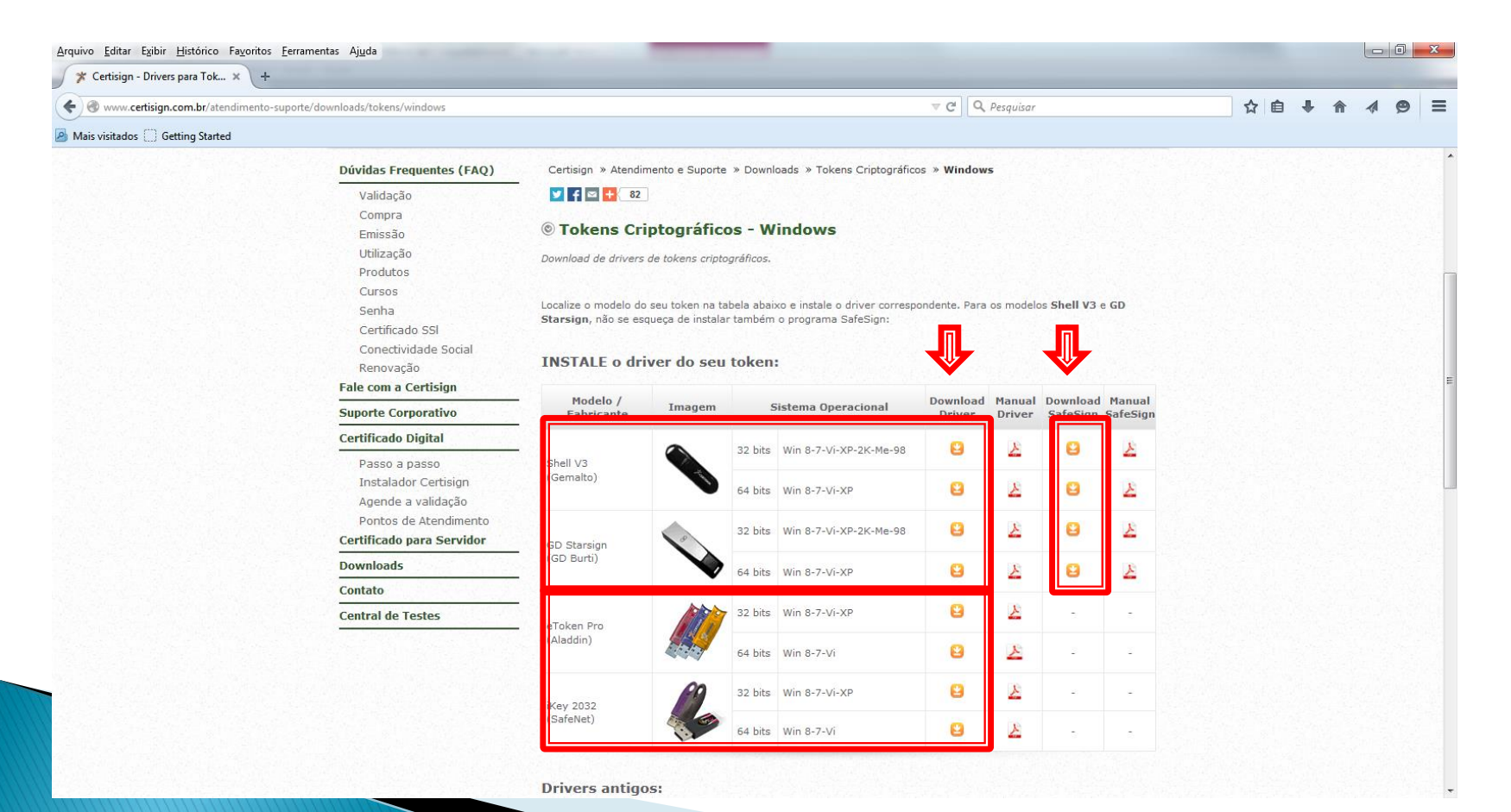

 Identifique a plataforma de seu sistema operacional pelo seguinte caminho: BOTÃO INICIAR/PAINEL DE CONTROLE/SISTEMA.

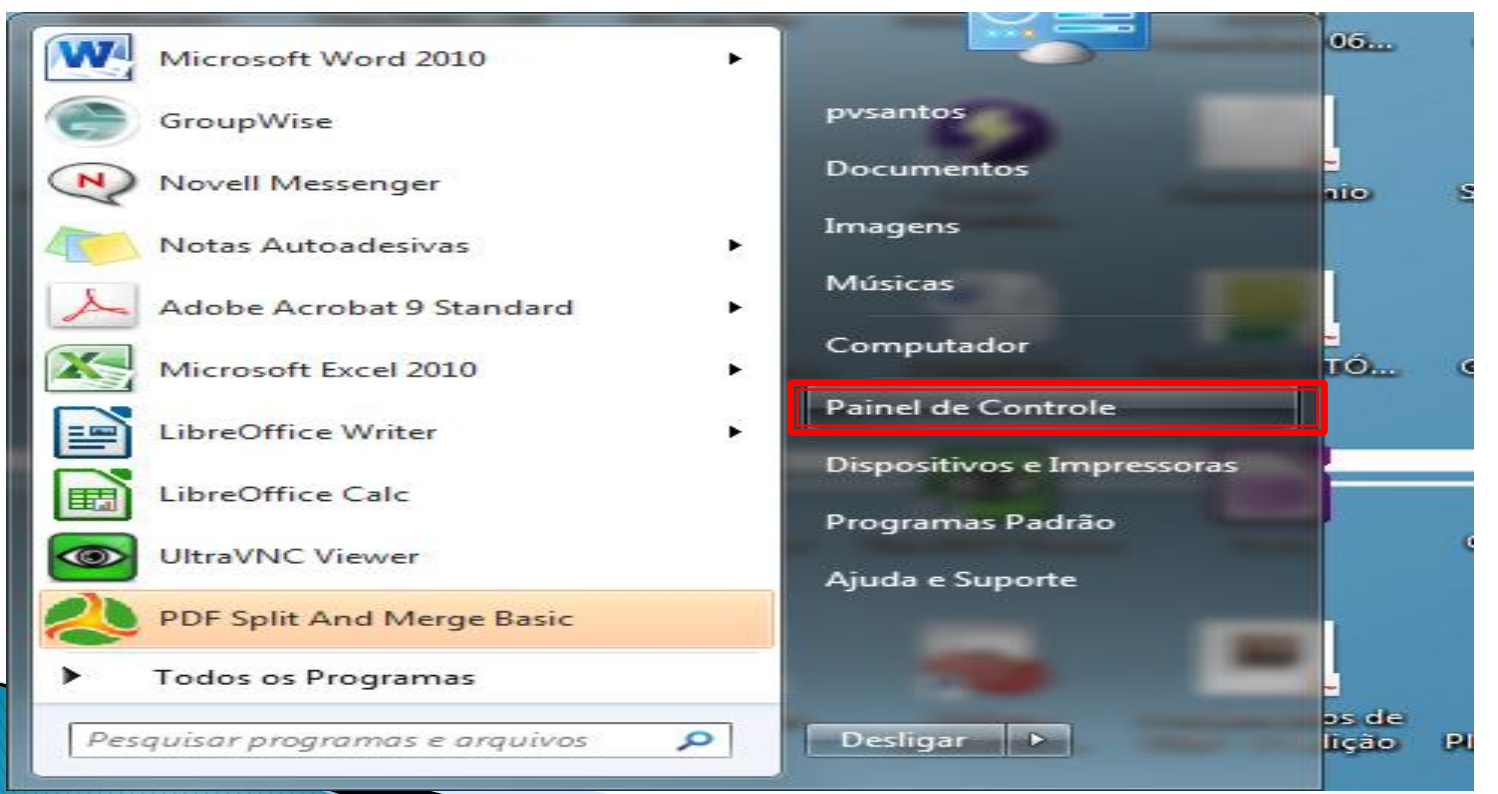

| Q ♥ I Painel de Controle → Tod           | los os Itens do Painel de Controle 🕨      | 11 M M.                     |                                             |                                            | <ul> <li>Fesquisar Painel de Controle</li> </ul> |
|------------------------------------------|-------------------------------------------|-----------------------------|---------------------------------------------|--------------------------------------------|--------------------------------------------------|
| Ajuste as configurações do compu         | utador                                    |                             |                                             |                                            | Exibir por: - Ícones grandes 🔻                   |
| 🐌 Backup e Restauração                   | Barra de Tarefas e Menu<br>Iniciar        | BDE Administrator (32 bits) | Broadcom Control Suite 4                    | 🌾 Central de Ações                         |                                                  |
| Central de Facilidade de<br>Acesso       | Central de Rede e<br>Compartilhamento     | 💽 Central de Sincronização  | Conexões de RemoteApp e<br>Área de Trabalho | 🥵 Contas de Usuário                        |                                                  |
| Controles dos Pais                       | Data e Hora                               | Dell Touchpad               | Dispositivos e Impressoras                  | Ferramentas<br>Administrativas             |                                                  |
| Firebird 2.1 Server<br>Manager (32 bits) | Firewall do Windows                       | Flash Player (32 bits)      | Fontes                                      | Gadgets da Área de<br>Trabalho             |                                                  |
| Gerenciador de<br>Credenciais            | Gerenciador de<br>Dispositivos            | Gerenciamento de Cores      | Gráficos e multimídia<br>Intel(R)           | 📢 Grupo Doméstico                          |                                                  |
| Ícones da Área de<br>notificação         | Informações e<br>Ferramentas de           | Java (32 bits)              | 🐌 Mail (32 bits)                            | (32 bits)                                  |                                                  |
| 💣 Mouse                                  | 🚱 Opções da Internet                      | 🎲 Opções de Energia         | lopções de Indexação                        | Opções de Pasta                            |                                                  |
| Painel de controle do IDT<br>Audio       | 💐 Personalização                          | Ponto de Partida            | Programas e Recursos                        | Programas Padrão                           |                                                  |
| Reconhecimento de Fala                   | Kecuperação                               | 🔗 Região e Idioma           | Reprodução Automática                       | Sensor de Localização e<br>Outros Sensores |                                                  |
| 🙀 Sistema                                | Solução de problemas                      | Som                         | 🧼 Teclado                                   | Tecnologia de<br>armazenamento Intel®      |                                                  |
| Telefone e Modem                         | လ္း)) Utilitário de placa de<br>l WLAN DW | Vídeo Vídeo                 | Windows Anytime<br>Upgrade                  | Windows CardSpace                          |                                                  |
| Windows Defender                         | Windows Mobility Center                   | Windows Update              |                                             |                                            |                                                  |

#### • Verificar a linha TIPO DE SISTEMA.

| Painel de Contro                                                            | le 🕨 lodos os Itens do Painel de Controle 🕨 Sistema                          | Vesquisar Painel de Controle               |
|-----------------------------------------------------------------------------|------------------------------------------------------------------------------|--------------------------------------------|
| Página Inicial do Painel de<br>Controle                                     | Exibir informações básicas sobre o computador                                | ٩                                          |
|                                                                             | Windows Edition                                                              |                                            |
| Gerenciador de Dispositivos                                                 | Windows 7 Professional                                                       |                                            |
| Configurações remotas                                                       | Copyright © 2009 Microsoft Corporation. Todos os direitos reservados.        |                                            |
| <ul> <li>Proteção do sistema</li> <li>Configurações avançadas do</li> </ul> | Service Pack 1                                                               |                                            |
| sistema                                                                     | Obtenha mais recursos com a nova edição do Windows 7                         |                                            |
|                                                                             |                                                                              |                                            |
|                                                                             |                                                                              |                                            |
|                                                                             | Sistema                                                                      |                                            |
|                                                                             | Fabricanter Dell                                                             |                                            |
|                                                                             | Classificação: 5.9 O Índice de Experiência do Windows precisa ser atualizado |                                            |
|                                                                             | Processador Intel(P) Core/TMI 7-25/0M (PUI @ 2 00 GHz 2 00 GHz               |                                            |
|                                                                             |                                                                              |                                            |
|                                                                             | Tipo de sistema: Sistema Operacional de 64 Bits                              |                                            |
|                                                                             | Caneta e Toque                                                               |                                            |
|                                                                             | Suporte Dell                                                                 |                                            |
|                                                                             | Site: Suporte online                                                         |                                            |
|                                                                             | Nome do computador, domínio e configurações de grupo de trabalho             |                                            |
|                                                                             | Nome do computador: D-204-9                                                  | Alterar                                    |
|                                                                             | Nome completo do D-204-9.tjes.jus.br                                         | configurações                              |
|                                                                             | Descrição do computador:                                                     |                                            |
|                                                                             | Grupo de trabalho: WORKGROUP                                                 |                                            |
|                                                                             | Ativação do Windows                                                          |                                            |
|                                                                             | Vindows ativado                                                              | peca ,                                     |
|                                                                             | ID do Produto (Product ID): 00371-OEM-8992671-00524                          | original                                   |
| Consulte também                                                             |                                                                              | Microsoft<br>Obter mais informações online |
| Central de Ações                                                            |                                                                              | obter mais informações onine               |
| Windows Update                                                              |                                                                              |                                            |

Windows Update Informações e Ferramentas de Desempenho

Os arquivos de instalação do token são os apresentados abaixo (token G&D). Execute os programas de acordo com a plataforma do seu sistema operacional (32 ou 64 bits) e siga as instruções de instalação.

| SafeSign_Identity_Client-Standard-3.0.87-general-x86-win-admin-std-vc8 | 14/05/2015 15:56 | Aplicativo | 6.889 KB  |
|------------------------------------------------------------------------|------------------|------------|-----------|
| SafeSign_Identity_Client-Standard-3.0.87-general-x64-win-admin-std-vc8 | 20/01/2014 18:11 | Aplicativo | 10.149 KB |
| _                                                                      |                  |            |           |
| CDsetupStarsignCUTx64                                                  | 20/01/2014 18:09 | Aplicativo | 4.555 KB  |
| CDsetupStarsignCUTx32                                                  | 14/05/2015 15:48 | Aplicativo | 4.555 KB  |

- > Insira o token em qualquer porta USB livre do seu computador.
- Acesse o programa administrador do token pelo seguinte caminho: BOTÃO INICIAR/TODOS OS PROGRAMAS/ SAFESIGN STANDARD/ADMINISTRAÇÃO DO TOKEN.

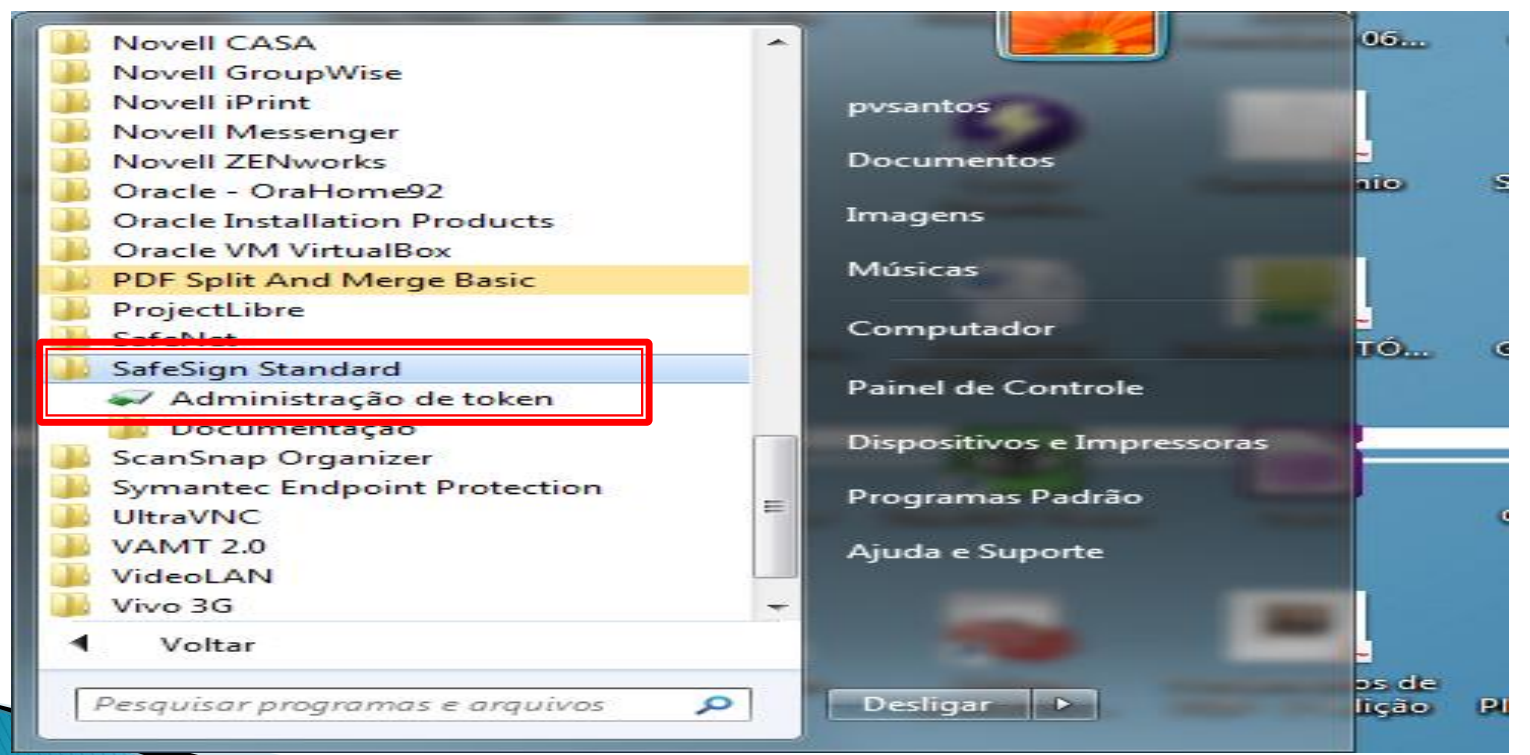

 A figura abaixo indica que o token está funcionando normalmente.

| 🥪 Utilitário de administração de token                                               |                 |  |  |  |  |
|--------------------------------------------------------------------------------------|-----------------|--|--|--|--|
| <u>I</u> Ds Digitais <u>T</u> oken <u>I</u> ntegração T <u>a</u> refas <u>A</u> juda |                 |  |  |  |  |
| Nome da Leitora ou do Token                                                          | Status do token |  |  |  |  |
| AKS ifdh 0                                                                           | ausente         |  |  |  |  |
| AKS if dh 1                                                                          | ausente         |  |  |  |  |
| AKS VR 0                                                                             | ausente         |  |  |  |  |
| 🧼 e cpf cnj                                                                          | operacional     |  |  |  |  |
| Rainbow Technologies iKeyVirtualReader 0                                             | ausente         |  |  |  |  |
| Rainbow Technologies iKeyVirtualReader 1                                             | ausente         |  |  |  |  |
|                                                                                      |                 |  |  |  |  |
| ۲. III                                                                               | 4               |  |  |  |  |
|                                                                                      |                 |  |  |  |  |